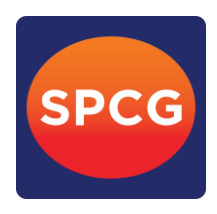

### ข้อปฏิบัติสำหรับการเข้าร่วมประชุมสามัญผู้ถือหุ้น ประจำปี 2565 ผ่านสื่ออิเล็กทรอนิกส์ (e-AGM)

ผู้ถือหุ้นและผู้รับมอบฉันทะที่ประสงค์จะเข้าประชุมผ่านสื่ออิเล็กทรอนิกส์ด้วยตนเอง สามารถดำเนินการได้ ตามขั้นตอนการยื่นแบบคำร้องเข้าร่วมประชุมผ่านสื่ออิเล็กทรอนิกส์ ดังนี้

### ขั้นตอนการยื่นแบบคำร้องเข้าร่วมประชุมผ่านสื่ออิเล็กทรกนิกส์

- 1. ยื่นแบบคำร้องเข้าร่วมประชุมผ่าน Web browser ให้เข้าไปที่ https://app.inventech.co.th/SPCG123054R

\*\* 1 บัญชีอีเมล ต่อ 1 เลขทะเบียนผู้ถือหุ้น \*\*

- หรือสแกน QR Code นี้ เพื่อเข้าสู่ระบบ **เมราวิเ** และดำเนินการตามขั้นตอนดังภาพ
  - 1 คลิกลิงก์ URL หรือสแกน QR Code จากหนังสือเชิญประชุม
  - 2 เลือกประเภทในการยื่นแบบคำร้อง
  - 3 กรอกข้อมูลตามที่ระบบแสดง
  - 🧿 🗹 เพื่อยอมรับเงื่อนไขและตกลงปฏิบัติตามข้อกำหนดการเข้าร่วมประชุม
  - 5 กดปุ่ม "ส่งแบบคำร้อง / Request"
  - 6 รออีเมลจากเจ้าหน้าที่แจ้งรายละเอียดข้อมูลการประชุมและ Username & Password
- สำหรับผู้ถือหุ้นที่ประสงค์จะเข้าร่วมประชุมด้วยตนเอง หรือโดยผู้รับมอบฉันทะที่ไม่ใช่กรรมการบริษัทฯ ผ่านสื่ออิเล็กทรอนิกส์ ระบบลงทะเบียนยื่นแบบคำร้องจะเปิดให้ดำเนินการตั้งแต่วันที่ 8 เมษายน 2565 เวลา 08.30 น. โดยระบบจะปิดการลงทะเบียน วันที่ 20 เมษายน 2565 จนกว่าจะปิดการประชุม
- ระบบประชุมผ่านสื่ออิเล็กทรอนิกส์จะเปิดให้เข้าระบบได้ในวันที่ 20 เมษายน 2565 เวลา 12:00 น. (ก่อนเปิดประชุม 2 ชั่วโมง)
  โดยผู้ถือหุ้นหรือผู้รับมอบฉันทะใช้ Username และ Password ที่ได้รับและปฏิบัติตามคู่มือการใช้งานในระบบ

### การมอบฉันทะให้กรรมการอิสระของบริษัทฯ

หากกรณีผู้ถือหุ้นที่ประสงค์จะมอบฉันทะให้กรรมการอิสระของบริษัทฯ สามารถลงทะเบียนยื่นแบบคำร้องผ่านสื่ออิเล็กทรอนิกส์ หรือ<u>จัดส่งหนังสือมอบฉันทะพร้อมเอกสารประกอบ มายังบริษัทฯ ทางไปรษณีย์ ตามที่อยู่ข้างล่างนี้ โดยเอกสารจะต้องมาถึงบริษัทฯ ภายในวันที่ 19 เมษายน 2565 เวลา 17.00 น.</u>

ส่งถึง นางสาวปาริฉัตร ไส้เพี้ย เลขานุการบริษัทฯ บริษัท เอสพีซีจี จำกัด (มหาชน) เลขที่ 1 อาคารแคปปิตอล เวิร์ค เพลส ชั้น 10 ซอยแจ่มจันทร์ แขวงคลองตันเหนือ เขตวัฒนา กรุงเทพมหานคร 10110

### หากพบปัญหาในการใช้งาน สามารถติดต่อ Inventech Call Center

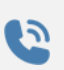

ให้บริการระหว่างวันที่ 8 – 20 เมษายน 2565 เวลา 08.30 – 17.30 น.

(เฉพาะวันทำการ ไม่รวมวันหยุดราชการและวันหยุดนักขัตฤกษ์)

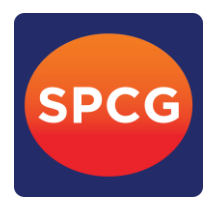

# ขั้นตอนการลงทะเบียนเพื่อเข้าร่วมประชุม (e-Register)

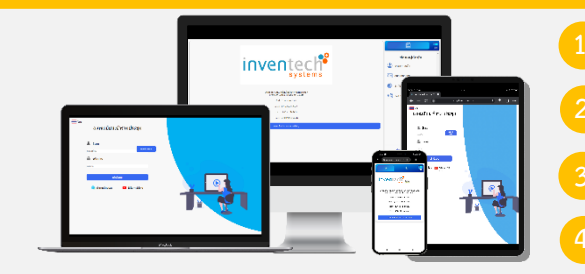

- คลิกลิงก์ URL สำหรับเข้าห้องประชุมที่ได้รับจากอีเมล
- น้ำ Username และ Password มากรอก หรือขอรหัส OTP ในการเข้าสู่ระบบ
- กดปุ่ม "เข้าสู่ระบบ"
- กดปุ่ม "ลงทะเบียนเข้าร่วมประชุม" โดยคะแนนเสียงจะถูกนับเข้าองค์ประชุม

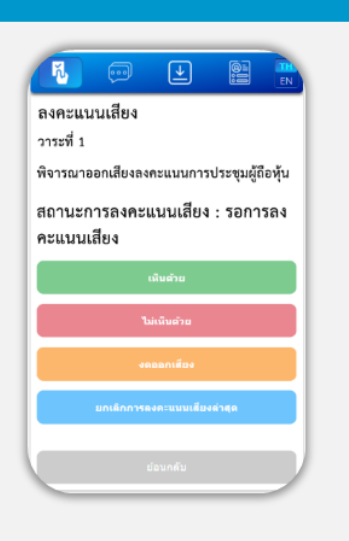

### ขั้นตอนการลงคะแนนเสียง (e-Voting)

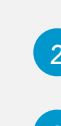

เลือกวาระที่ต้องการลงคะแนนเสียง

กดเมนู "การลงคะแนน" หรือสัญลักษณ์

กดปุ่มลงคะแนนเสียงตามความประสงค์

ระบบจะแสดงสถานะของการลงคะแนนเสียงล่าสุดที่ได้ทำการเลือกลงคะแนน

หากต้องการยกเลิกการลงคะแนนเสียงล่าสุด กรุณากดปุ่ม (ซึ่งหมายความว่า ผลคะแนนล่าสุดของท่านจะเท่ากับการไม่ออกเสียงลงคะแนน หรือผลคะแนนของท่าน ้จะถูกนำไปรวมกับคะแนนเสียงที่การประชุมกำหนด) โดยท่านสามารถแก้ไขการออกเสียงลงคะแนนได้ จนกว่าระบบจะปิดรับผลคะแนน

#### ขั้นตอนการถามคำถามผ่านระบบ Inventech Connect

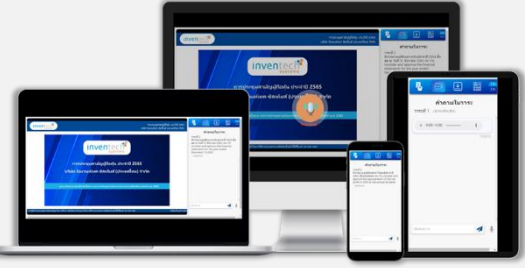

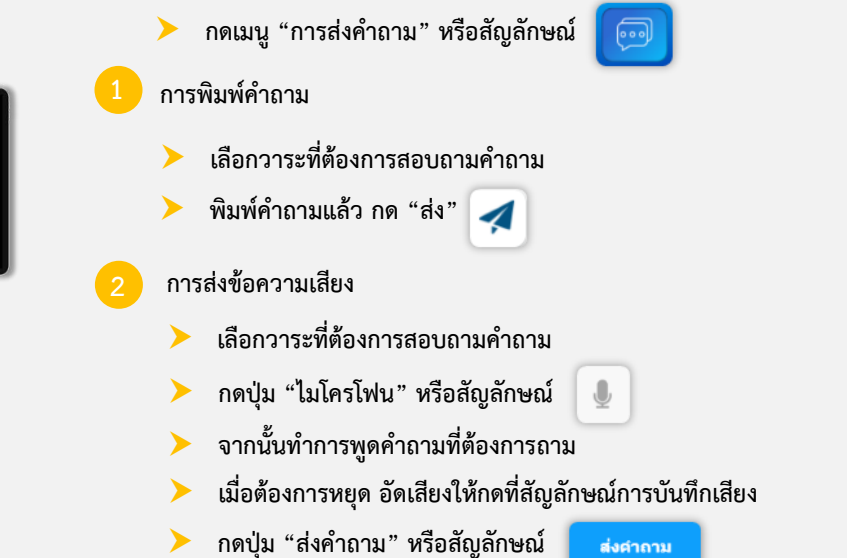

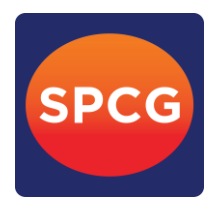

คู่มือการติดตั้ง Application Webex Meetings และคู่มือการใช้งาน Inventech Connect

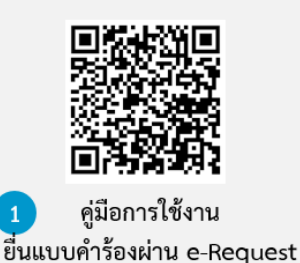

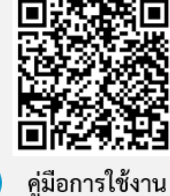

ระบบ Inventech Connect

<u>หมายเหตุ:</u> การทำงานของระบบประชุมผ่านสื่ออิเล็กทรอนิกส์ และระบบ Inventech Connect ขึ้นอยู่กับระบบอินเตอร์เน็ตที่รองรับของผู้ถือหุ้น หรือผู้รับมอบฉันทะ รวมถึงอุปกรณ์ และ/หรือ โปรแกรมของอุปกรณ์ กรุณาใช้อุปกรณ์ และ/หรือโปรแกรมดังต่อไปนี้ในการใช้งานระบบ

- 1. ความเร็วของอินเทอร์เน็ตที่แนะนำ
  - High Definition Video: ควรมีความเร็วอินเทอร์เน็ตที่ 2.5 Mbps (ความเร็วอินเทอร์เน็ตที่แนะนำ)
  - High Quality Video: ควรมีความเร็วอินเทอร์เน็ตที่ 1.0 Mbps
  - Standard Quality Video: ควรมีความเร็วอินเทอร์เน็ตที่ 0.5 Mbps
- 2. อุปกรณ์ที่สามารถใช้งานได้
  - โทรศัพท์เคลื่อนที่/อุปกรณ์แท็ปเล็ต ระบบปฏิบัติการ iOS หรือ Android
  - เครื่องคอมพิวเตอร์/เครื่องคอมพิวเตอร์โน้ตบุ๊ค ระบบปฏิบัติการ Windows หรือ Mac
- 3. อินเทอร์เน็ตเบราว์เซอร์ Firefox หรือ Chrome (เบราว์เซอร์ที่แนะนำ) หรือ Safari

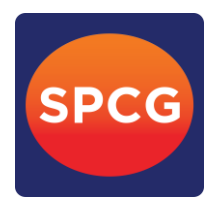

# ้ผังแสดงขั้นตอนการเข้าร่วมประชุมผ่านสื่ออิเล็กทรอนิกส์ (e-Meeting)

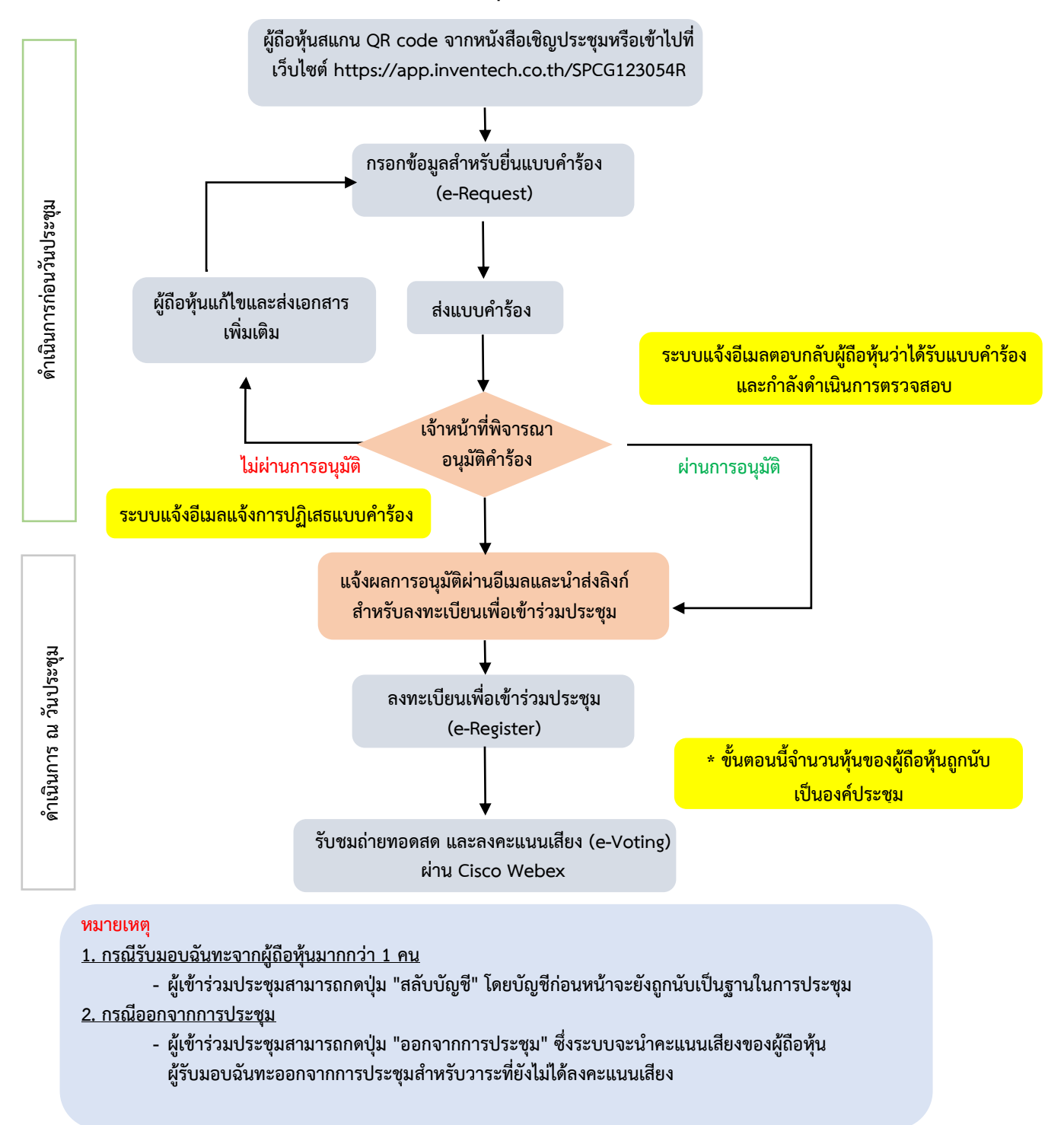